# クイックインストールガイド

# リボンの取り付け

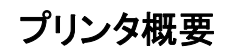

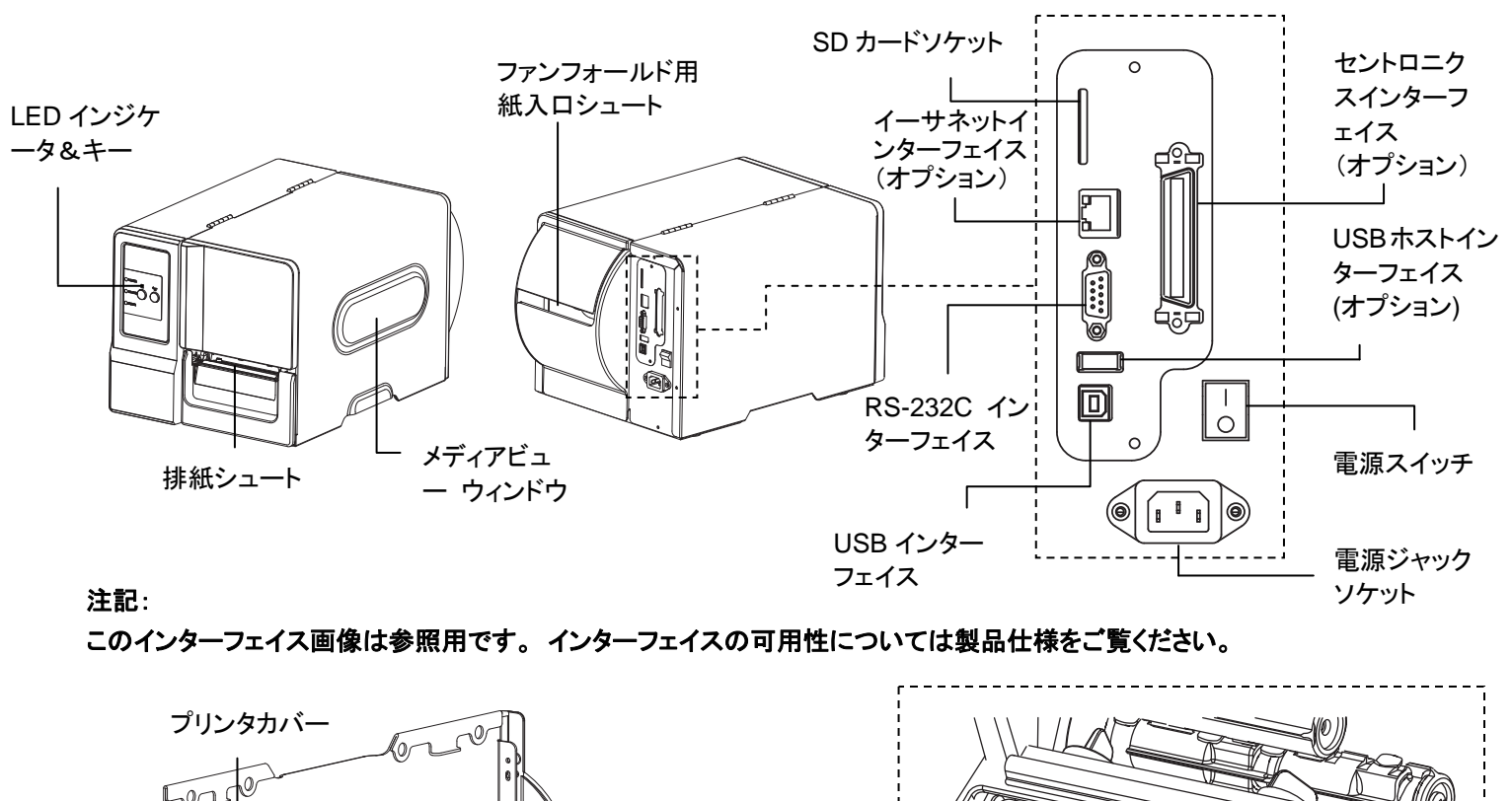

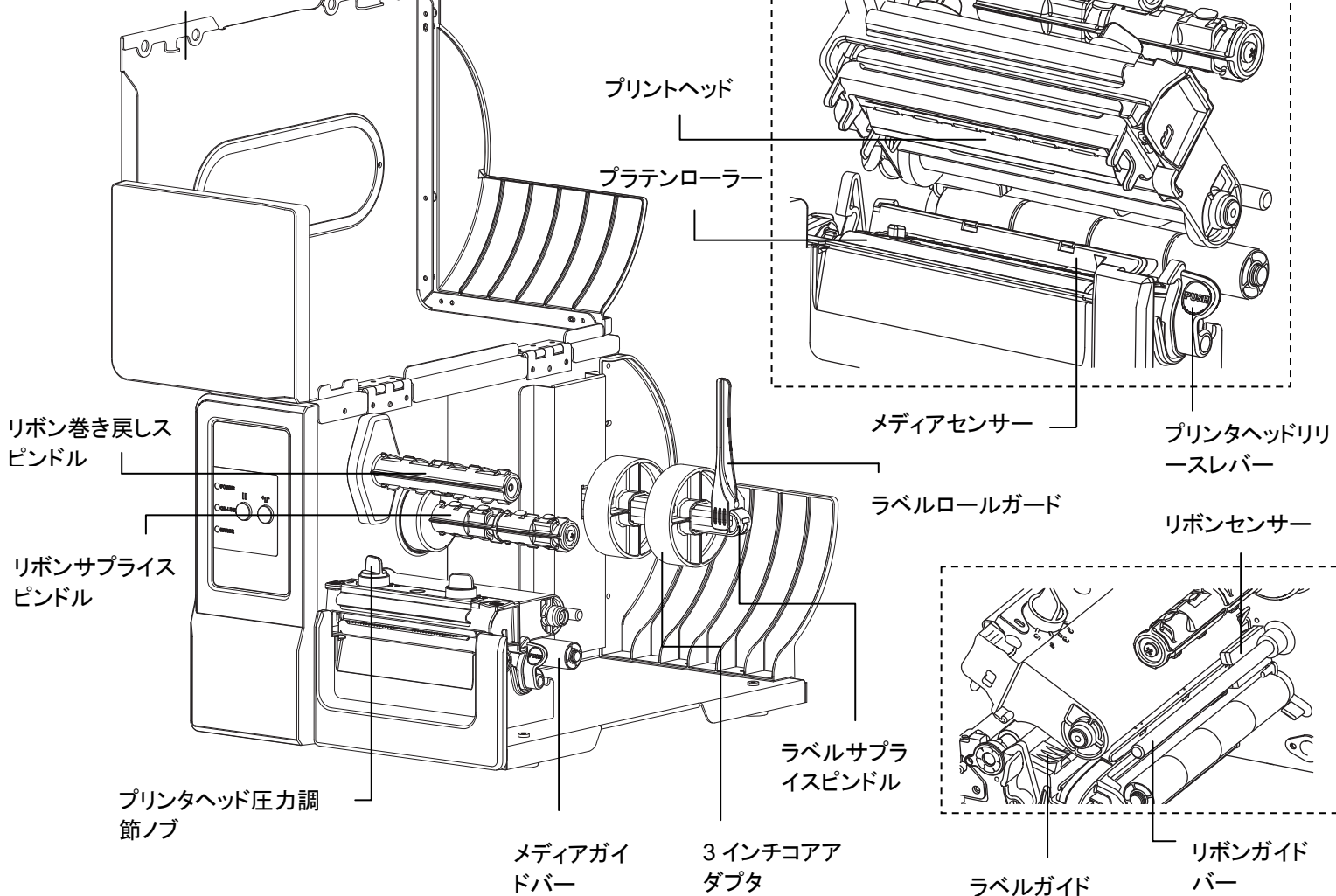

![](_page_0_Figure_5.jpeg)

![](_page_0_Figure_6.jpeg)

## メディアの 取り付け

![](_page_1_Figure_1.jpeg)

#### コントロールパネル

|                                                              | LED                                      | ステータス                        | 表示                                                | +                           | 機能                                                    |
|--------------------------------------------------------------|------------------------------------------|------------------------------|---------------------------------------------------|-----------------------------|-------------------------------------------------------|
|                                                              | 付属電源ア<br>ダプタ                             | オフ                           | プリンタの電源オフ                                         | пп                          | 一時停止キー:                                               |
|                                                              |                                          | オン                           | プリンタの電源オン                                         |                             | 印刷を一時停止9 るか、冉開します                                     |
|                                                              | オンライン                                    | オン                           | プリンタ準備完了                                          |                             |                                                       |
|                                                              |                                          | 点滅中                          | プリンタが一時停止中です                                      |                             |                                                       |
|                                                              |                                          |                              | プリンタはデータをダウンロ                                     |                             | ラベルをひとつ進めます                                           |
|                                                              |                                          |                              | ード中です                                             |                             |                                                       |
| )ERROR                                                       | エラー                                      | オフ                           | プリンタ準備完了                                          |                             |                                                       |
|                                                              |                                          | オン                           | キャリッジが開いているか、                                     |                             |                                                       |
|                                                              |                                          |                              | あるいはカッターエラー                                       |                             |                                                       |
|                                                              |                                          | 点滅中                          | 紙がないか、紙詰まり、ある                                     |                             |                                                       |
|                                                              |                                          |                              | いはリボンがありません                                       |                             |                                                       |
| 診断ツール                                                        |                                          |                              |                                                   |                             |                                                       |
| TSC の診断ユーティリテ<br>ェアのダウンロード、プリ<br>統合ツールです。 この強<br>ルシューティングが容易 | ィは、ユーザー<br>ンタのビットマッ<br>亀力なツールに<br>になります。 | ・がプリンタの<br>ップフォントの<br>より、ユーザ | 設定や状態の検索、プリンタ<br>作成、追加のコマンドのプリン<br>ーはプリンタのステータスや話 | 設定の変更、<br>タへの送信な<br>設定を瞬時に確 | ブラフィックやフォント、ファームウ<br>どを実行できる機能をまとめた<br>認できるため、問題点のトラブ |
| 診断ツールの開始:                                                    | , 🚑 DiagToolex                           |                              |                                                   | 그=41 + -+                   |                                                       |
| (1) 診断ワールアイコン<br>(2) 診断ユーティリティに                              | (<br>■<br>は4つの機能                         | (Printer Co                  | クリックすると、クノトワエアかれ<br>nfiguration(プリンタ構成)、Fi        | 空動します。<br>le Manager(こ      | ファイルマネージャー)、Bitmap                                    |

### 診

### 診開

- (1)
- (2)

![](_page_1_Figure_10.jpeg)

| 記明                                                  |  |
|-----------------------------------------------------|--|
| iter Setup(プリンタの設定)グループメディアセンサー<br>-指定されたセンサーを校正します |  |
| アドレス、サブネットマスク、オンボードのイーサネット<br>・ートウェイを設定します          |  |
| ンタのリアルタイムクロックと PC を同期します                            |  |
| トページを印刷します                                          |  |
| ンタを再起動します                                           |  |
| ンタを初期化し、設定を工場出荷時のデフォルト値に<br>こします。                   |  |
| ンタダンプモードを起動します。                                     |  |
| シロードされた AUTO.BAS プログラムを無視します                        |  |
| ンタ構成を印刷します                                          |  |
| こを保護するためにパスワードを設定                                   |  |
|                                                     |  |